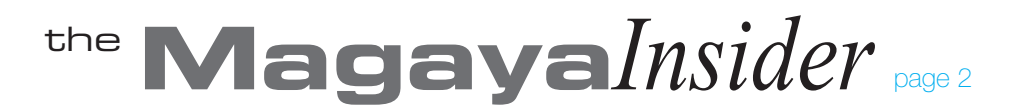

# **First Data Online Payments**

#### Introduction

Magaya offers a secure method of credit card payment for your customers. You set it up online at FirstData.com where you can see the transactions. It is connected to your Magaya system so you can process credit card payments from your customers when they want to pay their invoices with a credit card. Types of credit cards accepted include Visa, Master Card, Discover and American Express.

#### **Register and Configure**

1. Register for a Merchant account with First Data. This can be done from the link in the Magaya Configuration screen for Online Payments.

2. Configure your Magaya system by entering the information from First Data:

| 🖉 Enable Online Payments with First Data Global Gateway e4 |                                          |                 |  |  |  |  |
|------------------------------------------------------------|------------------------------------------|-----------------|--|--|--|--|
| Merchant API Credentials                                   | <u>www</u>                               | v.firstdata.com |  |  |  |  |
| 🔲 Use Test enviro                                          | nment (Disable Test mode for production) |                 |  |  |  |  |
| Exact Id:                                                  |                                          |                 |  |  |  |  |
| Password:                                                  |                                          |                 |  |  |  |  |
| Key Id:                                                    |                                          |                 |  |  |  |  |
| Key:                                                       |                                          |                 |  |  |  |  |
|                                                            | Test Connec                              | tion            |  |  |  |  |

Note: The Test environment is only for testing the system. Leave this box unchecked.

After you enter the data, the system will test your Magaya account and your First Data account.

Save the data entered.

## **Enter Customer Payment Method**

To enter a customer's credit card number, Go to the Customer List and open a Customer's profile. After you enter the number, it will be saved it in the First Data system and only display the last four digits of the credit card number.

1. Click the Pmt Terms tab (Payment Terms):

2. Click the "Payment Accounts" button in the section "Manage Online Payment Accounts."

| eneral Address Billing. | Address Oth     | ner Addresses | Contacts  | Rates | Charges | Pmt Terms |
|-------------------------|-----------------|---------------|-----------|-------|---------|-----------|
| Payment Terms           |                 |               |           |       |         |           |
| Terms:                  | Net 30          |               | •         |       |         |           |
| The common type of      | payment is      | Prepaid       | •         |       |         |           |
| Incoterms:              |                 |               | •         |       |         |           |
| The Credit Limit is     | 0.00            | USD           |           |       |         |           |
| Parent Entity:          |                 |               |           | •     |         |           |
| Invoice periodically    | Use Defau       | t 🔹           |           |       |         |           |
| TSA Compliance —        |                 |               |           |       |         |           |
| 🔲 This entity is a      | a known shipp   | ber           |           |       |         |           |
| Known shipper e         | xpiration date: | 5             | /14/2014  | -     |         | Ŷ         |
| Manage Online Pa        | ayment Acco     | unts          |           |       | _       |           |
|                         |                 | Pay           | ment Acco | unts  | ]       |           |
|                         |                 |               |           |       |         |           |

When you click "Payment Accounts", a dialog box opens.

| Туре   | Account Numbe                   | er Description               | Add      |
|--------|---------------------------------|------------------------------|----------|
| Credit | card accounts<br>list after you | will appear in thi add them. | S Remove |
|        |                                 |                              |          |
|        |                                 |                              |          |

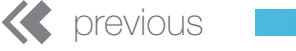

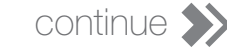

# the MagayaInsider page 3

This dialog box will be blank until you add credit card account information for

this customer. After you enter the details, they will appear in this list where they can be edited or removed in the future.

3. Enter the customers's details f or their credit card:

| Account Informa   | tion                   |          |                 |                    |
|-------------------|------------------------|----------|-----------------|--------------------|
|                   | Account Inform         | natio    | n               | Verisign           |
| Account Holder in | nformation             |          |                 |                    |
| First Name:       | Customer first name    |          | Last Name:      | Customer last name |
| Description:      | Card name/description; | *        | Notes:          | A                  |
|                   |                        | *        |                 | *                  |
| Billing Address:  |                        | *        | Change          | ]                  |
| Payment informa   | tion                   |          |                 | -                  |
| Oredit Card       |                        |          |                 |                    |
| Card Type:        | Visa 🔻                 | V/SA     | MasterCard      |                    |
| Card Number:      |                        |          | DISCOVER        |                    |
| Exp. Date:        | 07 🔹 2016 💌            | USPACING | No. Contraction |                    |
|                   |                        |          | ОК              | Cancel Help        |

The system verifies the information.

Click OK to save. After saving, only the last four digits of the credit card will be visible. The full number is saved with First Data, a PCI-compliant security credential service provider.

## **Payment Confirmation**

You can receive payment for a customer's invoice as usual and select the credit card from the "Pay with" field:

| Ī | 🖸 Accounting Tra | insaction                        |                |      |  |  |
|---|------------------|----------------------------------|----------------|------|--|--|
|   | Customer Payment | Attachments                      | Internal Notes |      |  |  |
|   | A/R Account:     | A/R Account: Accounts Receivable |                |      |  |  |
|   | Customer:        | tomer: Orlando Garden Shop       |                |      |  |  |
|   | Deposit to:      |                                  |                | -    |  |  |
|   | 🔽 Pay with:      | Visa card                        | •              | View |  |  |
|   | Memo:            |                                  |                |      |  |  |

After the Payment is processed, you can view the confirmation by clicking the "View" button.

| Payment Confirmation    | ×                 |
|-------------------------|-------------------|
| 🦻 Payment Conf          | irmation          |
| Payment Type:           | Credit Card       |
| Account Type:           | Visa              |
| Account Number:         | *************1111 |
| Confirmation Number:    | ET174462          |
| Estimated Settled Date: | 2014/05/16        |
| Status:                 | Authorized        |
| Amount:                 | \$ 12.00          |
|                         | ОК                |

You will also see the confirmation in your First Data merchant account online.

Your customers will see their confirmation in their credit card statement.

To void a payment after processing it, right-click on the Payment from the Payments List and select "Void online payment."

| Print Down | load CSV    | Number of Transactions: 6 |               |        |          |
|------------|-------------|---------------------------|---------------|--------|----------|
| Actions    | Card Holder | Card                      | <u>Amount</u> | Expiry | Transa   |
| $\bigcirc$ | Jose Garcia | VISA                      | 12.00 USD     | 03/17  | Void     |
| ON         | Jose Garcia | VISA                      | 12.00 USD     | 03/17  | Purchase |

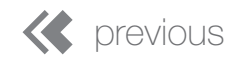

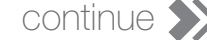